### CARGA DE CV

Podrá seguir las siguientes alternativas:

- A) Si Ud. tiene su CV cargado y actualizado en CVar, no debe realizar actividad alguna.
- B) Si Ud. tiene su CV en SIGEVA, le solicitamos que realice los siguientes pasos para importar el mismo en CVar.

### Primer paso:

Debe actualizar su CV en SIGEVA– UNC en el rol de "Usuario banco de datos de actividades de C y T".

### Segundo paso:

Exportar los datos de SIGEVA – UNC a CVar (a través de SIGEVA-CONICET). Para ello, le sugerimos que siga los pasos del **Anexo I.** Si algunos formularios no pueden ser exportados (**"error de transferencia"**), tome nota y continúe con los otros formularios.

### **Tercer paso – MUY IMPORTANTE:**

Cuando haya realizado la exportación de datos, **DEBE** revisar su CV en el formato de CVar y **COMPLETAR** aquellos datos que puedan haberse perdido en la exportación, en particular cuando obtiene el mensaje **"error de transferencia".** Esto es debido a que las versiones de SIGEVA-UNC y CVar no son compatibles y no hemos podido obtener, a la fecha, la versión compatible de SIGEVA – UNC.

C) Si Ud. no tiene cargado su CV en algún sistema, le solicitamos que lo haga en CVar, ingresando al sitio <u>http://cvar.sicytar.mincyt.gob.ar/auth/index.jsp</u> Una vez allí, genere un usuario y cargue su CV.

| guro   cvar.sicytar.mincyt.gob.ar/auth/index.jsp                         |                                                                             | ☆ ∵ 0 |
|--------------------------------------------------------------------------|-----------------------------------------------------------------------------|-------|
| SI CYT Ar<br>SISTEMA DE INFORMACIÓN DE<br>CIENCIA V TECNOLOGIA ARGENTINA | Presidencia Ciencia, Tecnología ciencia, Tecnología e Innovación Productiva |       |
|                                                                          | 5/10/2018                                                                   |       |
|                                                                          | <b>CV</b> ar                                                                |       |
|                                                                          |                                                                             |       |
|                                                                          |                                                                             |       |
|                                                                          | Ingresar                                                                    |       |
| Si olvida<br>Si es un                                                    | a su contraseña presione aquí.<br>usuario nuevo presione aquí               |       |
| En este mon                                                              | nento hay 85 usuarios conectados.                                           |       |

# ANEXO I - CV (desde SIGEVA a CVar)

## **INSTRUCCIONES PARA EXPORTAR DATOS DE SIGEVA-UNC A CVar**

Para exportar los datos de SIGEVA-UNC a CVar se realiza en 2 pasos efectuando las siguientes operaciones:

- A. Exportar los datos de SIGEVA-UNC a SIGEVA-CONICET
- B. Exportar los datos de SIGEVA-CONICET a CVar

Para exportar los datos de un sistema a otro se utiliza el procedimiento denominado "Compartir Formularios" .

## A. COMPARTIR FORMULARIOS DE SIGEVA-UNC A SIGEVA-CONICET

1. Loguearse en SIGEVA-UNC <u>http://sigeva.unc.edu.ar</u>

2. Desde el Rol: "Usuario banco de datos de actividades de CyT" ir a la pestaña "Principal"  $\rightarrow$  "Compartir Formularios"

- 3. Elegir "Institución": CONICET
- 4. Luego colocar una clave cualquiera, repetirla 2 veces (\*).
- 5. Cerrar Sesión

6. Loguearse en SIGEVA CONICET <u>https://si.conicet.gov.ar</u> (debe registrarse como usuario nuevo, si no lo hizo antes)

7. Desde el Rol: "Usuario banco de datos de actividades de CyT" o "acceda a su CV" ir a los formularios que desea importar (Ej. Formación -> Formación académica). Existen varios formularios distintos que pueden importarse, es decir en cada pestaña o subpestaña, existen partes señaladas con la palabra "Importar" y es en cada una de estas partes donde hay que realizar esta acción de importar. 8. Hacer click en el botón "Importar"

9. Elegir: "Institución": UNC

10. "Clave": colocar la misma que puso al compartir desde UNC (\*).

11. Si cuando importa obtiene el mensaje "error de transferencia", esto es debido a que se trata de diferentes versiones y Ud. deberá completar esos formularios en

**CVar, cuando finalice la importación de todo su CV.** Tome nota de estos errores para poder completar en CVar estos datos no importados.

# **B. COMPARTIR FORMULARIOS DE SIGEVA-CONICET A CVar**

1. Loguearse en SIGEVA CONICET https://si.conicet.gov.ar

2. Desde el Rol: "Usuario banco de datos de actividades de CyT" o "Usuario de Curriculum Vitae" ir a la pestaña "Principal"  $\rightarrow$  "Compartir Formularios"

- 3. Elegir "Institución": CVAR
- 4. Luego colocar una clave cualquiera, repetirla 2 veces (\*\*).
- 5. Cerrar Sesión

6. Loguearse en CVAR <u>http://cvar.sicytar.mincyt.gob.ar</u> (debe registrarse como usuario nuevo, si no lo hizo antes). Primero deberá cargar **todos** los Datos personales par a que se habiliten las otras solapas del cv.

7. Desde el Rol: "Usuario de Curriculum Vitae" ir al formulario que desea importar (Ej. Formación -> Formación académica). Existen varios formularios distintos que pueden importarse.

- 8. Hacer click en el botón "Importar"
- 9. Elegir "Institución": CONICET
- 10. "Clave": colocar la misma que puso al compartir desde CONICET (\*\*).

### OBSERVACIONES

\* Para que la importación sea correcta deben estar completos TODOS los campos obligatorios, que son los que están marcados con un asterisco.